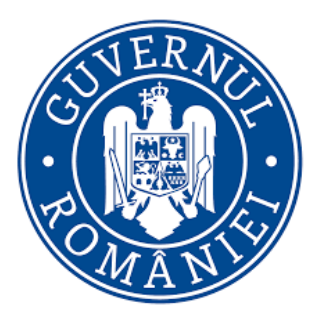

# FEMEIA ANTREPRENOR

Manual de utilizare pentru transmiterea contractului de catre beneficiar

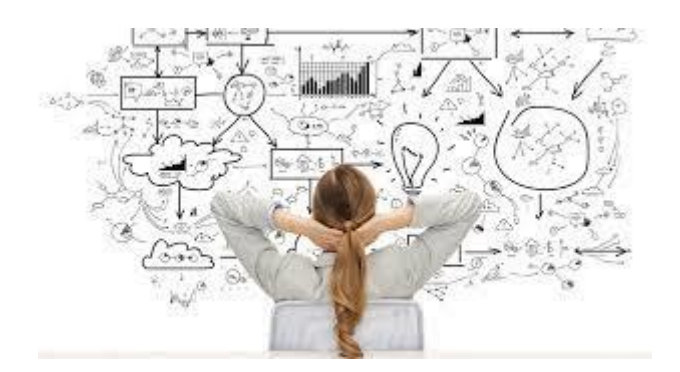

## 1. Notificarea aplicantului – Cerere aprobata marcata spre finantare

In urma verificarilor efectuate de catre Ministerul Antreprenoriatului si Turismului, beneficiarii programului primesc notificare cu privire la marcarea cererilor aprobate in urma evaluarii pentru finantare.

Deopotriva, cererilor aprobate pentru care nu s-au calificat pentru etapa de contractare conform bugetului vor fi marcate pentru nefinantare. In situatia suplimentarii bugetului, cererilor pot fi marcate ulterior pentru finantare.

Acordul de finantare este disponibil doar pentru beneficiarii care au primit notificarea de tipul-"cerere aprobata marcata pentru finantare". Acesta poate fi accesat in sectiunea Programe Nationale- Contractare.

Beneficiarii programului primesc notificare:

- in cadrul aplicatiei electronice de inscriere- front office, sectiunea Notificari.
- pe adresa de email pe care a fost creat contul.

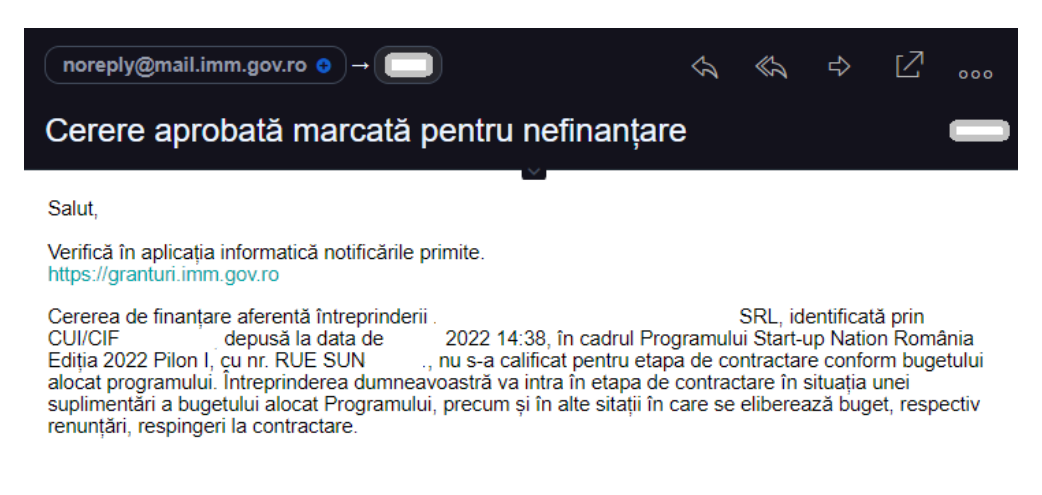

O zi frumoasă! Echipa Granturi IMM

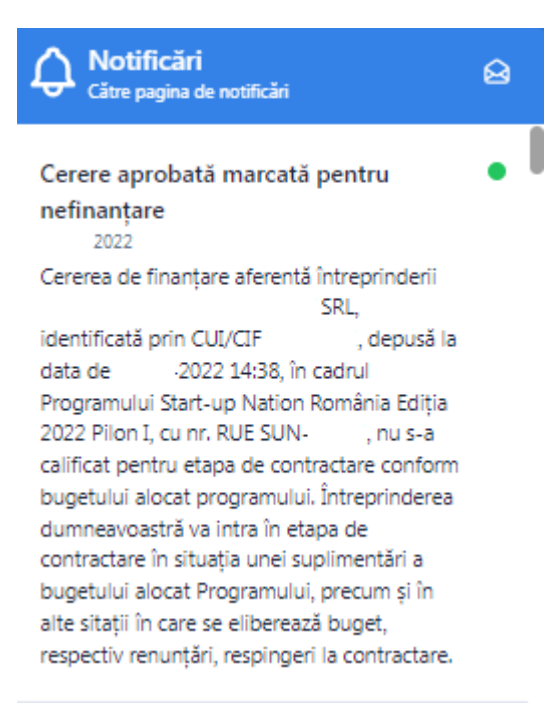

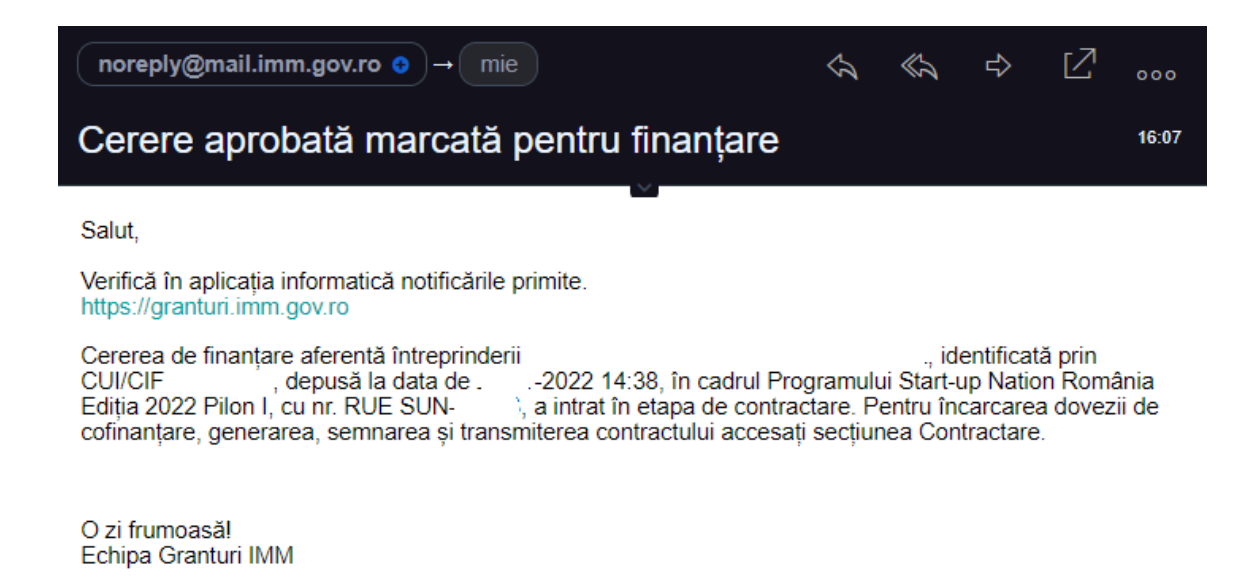

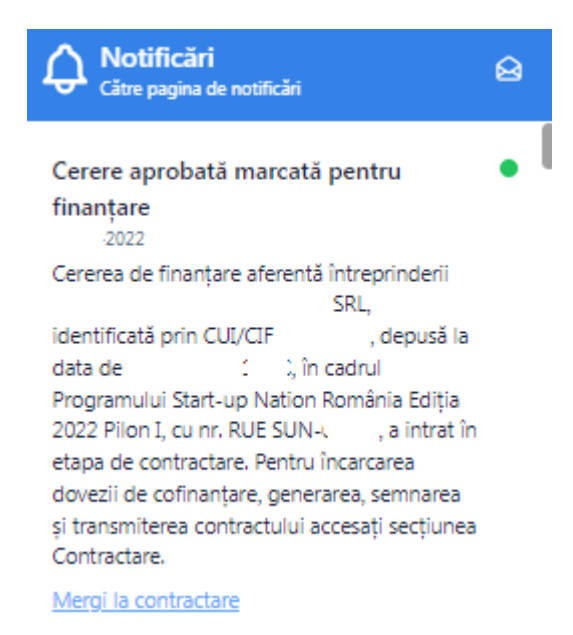

## 2. Contractare

#### 2.1 Contracte

Dupa primirea notificarii de tipul "Cerere aprobata marcata spre finantare", beneficiarul va accesa scurtatura "Mergi la contractare" din corpul notificarii sau va accesa tab-ul "Contracte" din sectiunea "Contractare".

| 💮 Granturi IMM                                                                                     | ≡                    |                        |                                                           |                                                         | 0 | 0                     | 畾       | لر<br>Notificări |
|----------------------------------------------------------------------------------------------------|----------------------|------------------------|-----------------------------------------------------------|---------------------------------------------------------|---|-----------------------|---------|------------------|
| PROGRAME NATIONALE                                                                                 | 🖻 Contra             | icte                   |                                                           |                                                         |   |                       |         |                  |
| Evaluare     Contractare                                                                           | ▲ Ai contracte netro | ansmise! Completează ( | câmpurile necesare, descarcă contractul, semnează cu semr | iătura electronică, încarcă și transmite din aplicație. |   |                       |         |                  |
| Contracte                                                                                          | Numar contract       | Data contract          | Apel                                                      | Dată transmitere contract semnat de catre aplicant      |   | Stare contract        | Acțiuni |                  |
| Decizii                                                                                            | SUN-(                |                        | Start-up Nation România Ediția 2022 Pilon I               |                                                         |   | In curs de semnare fo | ď       | æ                |
| S Implementare           Implementare           Implementare                                       |                      |                        |                                                           |                                                         |   |                       |         |                  |
| IMM RECOVER                                                                                        |                      |                        |                                                           |                                                         |   |                       |         |                  |
| Depunere                                                                                           |                      |                        |                                                           |                                                         |   |                       |         |                  |
| Clarificări      Carificări      Arterevenciatului ci Tutornalui                                   |                      |                        |                                                           |                                                         |   |                       |         |                  |
| <ul> <li>Sistem informatic dezvoltat de câtre Serviciul de<br/>Telecomunicații Speciale</li> </ul> |                      |                        |                                                           |                                                         |   |                       |         |                  |

Imaginea 5

Sistemul va afisa:

✓ numarul contractului

- ✓ data contractului
- ✓ Apelul
- ✓ data transmiterii contractului semnat de catre aplicant
- ✓ starea contractului și actiuni.

Coloanele vor fi completate in masura actiunilor efectuate de catre beneficiar.

De asemenea, platforma afiseaza un mesaj de tip warning de forma "Ai contracte netransmise! Completează câmpurile necesare, descarcă contractul, semnează cu semnătura electronică, încarcă și transmite din aplicație". Utilizatorul va apasa butonul "Modifica" si i se va deschide interfata de modificare contract.

| 💮 Granturi IMM                                                                                                    | =                                                                                         |                                                          |                                                    |                             | 0         | 0          | ♣                | <b>A</b> Notificări |
|----------------------------------------------------------------------------------------------------|-------------------------------------------------------------------------------------------|----------------------------------------------------------|----------------------------------------------------|-----------------------------|-----------|------------|------------------|---------------------|
| PROGRAME NAȚIONALE                                                                                                    | $\leftarrow \mathscr{O}$ Modificare                                                       | contract                                                 |                                                    |                             |           |            |                  |                     |
| Evaluare >     Contractare >     Implementare                                                                                                    | În cazul în care dorești să actualizezi ir     În cazul în care dorești să actualizezi ir | formațiile privind persoana juridică accează meniul Info | rmații persoană juridică<br>I Reprezentant legal . | ∲<br>₽                      |           |            |                  |                     |
| 및 Comunicare                                                                                                    | 8                                                                                         | 2                                                        |                                                    | 3                           |           | 4          | 6                |                     |
| IMM RECOVER                                                                                                    | Informații contract                                                                       | Informații persoană juridică                             | Informații                                         | reprezentant legal          | Cheltuiel | i aprobate | Docun            | nente               |
| Depunere     Definition                                                                                                    | Informații contract                                                                       |                                                          |                                                    |                             |           |            |                  |                     |
| Contestații                                                                                                    | Număr contract<br>SUN                                                                     |                                                          | D.<br>-                                            | ată contract                |           |            |                  |                     |
| Contractare                                                                                                    | Apel                                                                                      |                                                          | D                                                  | ată transmitere contract    |           |            |                  |                     |
| 5 Implementare                                                                                                    | Start-up Nation Romania Ediția 202                                                        | 2 Pilon I                                                |                                                    |                             |           |            |                  |                     |
| 🖳 Comunicare                                                                                                    | Valoare eligibila aprobata                                                                |                                                          | RON                                                | aloare cofinanțare aprobata |           |            |                  | RON                 |
| TRANSPARENTĂ                                                                                                    | Valoare ajutor nerambursabil apro                                                         | bat                                                      | RON                                                |                             |           |            |                  |                     |
| © 2022 - Toate drepturile rezervate - Ministerul<br>Antreprenoriatului și Turismului<br>Sistem informatic dezvoltat de către Serviciul de<br>Telecomunicații Speciale |                                                                                           |                                                          |                                                    |                             |           |            | Pasul următor (• | •                   |

Imaginea 6

Prin apăsarea scurtaturii "Informatii persoană juridică" utilizatorul va fi redirectionat catre aceasta sectiune. Se pot realiza modificari, iar dupa efectuarea modificarilor se va actiona butonul "Salveaza".

Campurile editabile din aceasta sectiune sunt:

- ✓ Categorie intreprindere in functie de dimensiune
- ✓ Telefon
- ✓ Email

Datele de identificare ale persoanei juridice, precum si sediul social se actualizeaza automat in cadrul platformei in urma sincronizarii cu datele de ANAF. Beneficiarul nu are posibilitatea modificarii acestora in interfata, in cadrul sistemului Granturi IMM.

| 🝿 Granturi IMM                                                                                                    | =                              |            |                                              | $\odot$ | @          | 曲 | , Notificări |
|----------------------------------------------------------------------------------------------------|--------------------------------|------------|----------------------------------------------|---------|------------|---|--------------|
| PROGRAME NAȚIONALE                                                                                                    | 🛈 Informatii persoană iuridică |            |                                              |         |            |   |              |
| Depunere                                                                                                    |                                |            |                                              |         |            |   |              |
| = Evaluare >                                                                                                    |                                |            |                                              |         |            |   |              |
| Contractare >                                                                                                    | Date de identificare           |            | CUT/CTF                                      |         |            |   |              |
| 5 Implementare                                                                                                    |                                |            |                                              |         |            |   |              |
| Comunicare                                                                                                    | Formă juridică                 |            | Categoria întreprinderii în funcție de dimen | siune * |            |   |              |
| IMM RECOVER                                                                                                    |                                |            |                                              |         |            | - | ×            |
| Depunere                                                                                                    | Sediu social                   |            |                                              |         |            |   |              |
| Clarificări                                                                                                    | Judet/Echivalent               | Localitate |                                              |         | Cod poștal |   |              |
| Contestatii                                                                                                    |                                |            |                                              |         |            |   |              |
| <u>ت</u>                                                                                                    | Stradă                         |            |                                              |         | Număr      |   |              |
|                                                                                                    |                                |            |                                              |         |            |   |              |
| 5 Implementare                                                                                                    | Talafon *                      |            | E mail *                                     |         |            |   |              |
| 딕 Comunicare                                                                                                    |                                | × و        |                                              |         |            | > |              |
| TRANSPARENTĂ                                                                                                    |                                |            |                                              |         |            |   |              |
| © 2022 - Toate drepturile rezervate - Ministerul<br>Antreprenoriatului și Turismului<br>Sistem înformatic dezvoltat de câtre Serviciul de<br>Telecomunicații Speciale |                                | Salve      | ază 🕁 🤍 🗖                                    |         |            |   |              |

Imaginea 7

Beneficiarul poate opta pentru modificarea reprezentantului legal, daca este cazul, iar in acordul de finantare se vor prelua datele identificate in meniul Persoanei Juridice, sectiunea Reprezentant legal.

Prin apăsarea scurtaturii "Reprezentant legal" utilizatorul va fi redirectionat catre aceasta sectiune. Se pot realiza modificari, iar dupa efectuarea modificarilor se va actiona butonul "Salveaza".

| 🙀 Granturi IMM                                                                                                    | =                                                                                                    | $\odot$         | 2                      | 畾 | Notificări |
|----------------------------------------------------------------------------------------------------|----------------------------------------------------------------------------------------------------|-----------------|------------------------|---|------------|
| PROGRAME NATIONALE  Depunere  Exoluare  Control of the second second sec | Subsemnatul(a)     Robert pentru entitatea jurídică     .am calitatea de: <ul> <li>Reprezentant legal</li> </ul> Imputernicit |                 |                        |   |            |
| Contractare                                                                                                    | Nume Prenume                                                                                                    | L               |                        |   | × 2        |
| IMM RECOVER                                                                                                    | ara Judetzennalent<br>Románia X București X                                                                                   | Municipiul Bucu | rești                  |   |            |
| Clarificări Contestații                                                                                                    | CNP Serie act de identitate                                                                                                   | × 2             | Număr act de identitat | e | × 8        |
| Contractare                                                                                                    | Stradá Numěr                                                                                                    |                 |                        |   | × 2        |
| 무 Comunicare                                                                                                    | Detail                                                                                                    |                 |                        |   | × 🋍        |
| TRANÇPARFINTĂ<br>© 2022 - Toate drepturile reservate - Ministerul<br>Antreprencistului și Turismului<br>Ø Sterecomunicați Speciale                                                                                                    | Salveazi 🖄 🧲                                                                                                    |                 |                        |   |            |

Imaginea 8

### 2.2 Sectiuni Contracte

Informații contract (numar contract, data contract, apel, data transmitere contract, valoare eligibila aprobata, valoare cofinantare aprobata, valoare ajutor nerambursabil aprobat;

| 🙀 Granturi IMM                                                                                                    | =                                                          |                                                              |                            | 0                      | 0                   | الله ل          |
|----------------------------------------------------------------------------------------------------|------------------------------------------------------------|--------------------------------------------------------------|----------------------------|------------------------|---------------------|-----------------|
| PROGRAME NAȚIONALE                                                                                                    | ← 🖉 Modificare                                             | contract                                                     |                            |                        |                     |                 |
| Depunere                                                                                                    | 1                                                          |                                                              |                            |                        |                     |                 |
| 🗄 Evaluare >                                                                                                    | <ol> <li>În cazul în care dorești să actualizez</li> </ol> | i informațiile privind persoana juridică accează meniul Info | rmații persoană juridică . |                        |                     |                 |
| Contractare >                                                                                                    | <ul> <li>În cazul în care dorești să actualizez</li> </ul> | i informațiile privind reprezentantul legal accesează meniu  | Reprezentant legal .       |                        |                     |                 |
| \$ Implementare                                                                                                    |                                                            |                                                              |                            |                        |                     |                 |
| 딕 Comunicare                                                                                                    | 0                                                          | 0                                                            | 3                          |                        | 4                   | 5               |
|                                                                                                    | Informații contract                                        | Informații persoană juridică                                 | Informații repre           | ezentant legal         | Cheltuieli aprobate | Documente       |
| IMM RECOVER                                                                                                    | Informații contrac                                         | t                                                            |                            |                        |                     |                 |
| Depunere                                                                                                    |                                                            |                                                              |                            |                        |                     |                 |
| Clarificări                                                                                                    | Număr contract<br>SUN-                                     |                                                              | Dată o                     | ontract                |                     |                 |
| İ Contestații                                                                                                    | Apel                                                       |                                                              | Dată ti                    | ransmitere contract    |                     |                 |
| Contractare                                                                                                    | Start-up Nation România Ediția 2                           | 022 Pilon I                                                  |                            |                        |                     |                 |
| Implementare                                                                                                    | Valoare eligibilă aprobată                                 |                                                              | Valoan<br>RON              | e cofinanțare aprobată |                     | RON             |
| 딕 Comunicare                                                                                                    | Valoare ajutor nerambursabil ap                            | robat                                                        | PON                        |                        |                     |                 |
| TRANSPARFNTĂ<br>© 2022 - îsate depăulie rezervate - Ministerul<br>Artepronolinălui și Tutimului<br>© Sistem informatic denolat de câtes Serviciul de<br>Teteronomicații Speciale |                                                            |                                                              | KON                        |                        |                     | Pasul următor 🤿 |

Imaginea 9

> Informații persoana juridica

| 🛞 Granturi IMM                                                                                                    | =                                                  |                              |        |                                 | $\bigcirc$ | 0            | . Notificări    |
|----------------------------------------------------------------------------------------------------|----------------------------------------------------|------------------------------|--------|---------------------------------|------------|--------------|-----------------|
| PROGRAME NAȚIONALE                                                                                                    |                                                    |                              |        |                                 |            |              |                 |
| Depunere                                                                                                    | 0                                                  | 2                            |        | 0                               |            | 0            | 6               |
| 🖹 Evaluare >                                                                                                    | Informații contract                                | Informații persoană juridică | Inform | nații reprezentant legal        | Cheltui    | eli aprobate | Documente       |
| Contractare >                                                                                                    | Date de identificare                               |                              |        |                                 |            |              |                 |
| § Implementare                                                                                                    | Denumire firmă                                     |                              |        | CUI/CIF                         |            |              |                 |
| 딕 Comunicare                                                                                                    |                                                    |                              |        |                                 |            |              |                 |
| IMM RECOVER                                                                                                    | Forma juridică<br>Societate cu Raspundere Limitata |                              |        | Categorie întreprindere<br>MICĂ |            |              |                 |
| + Depunere                                                                                                    | Sediu social                                       |                              |        |                                 |            |              |                 |
| 🕯 Clarificări                                                                                                    | Județ                                              |                              |        | Localitate                      |            |              |                 |
| 📋 Contestații                                                                                                    | MUNICIPIUL BUCUREȘTI                               |                              |        | București                       |            |              |                 |
| Contractare                                                                                                    | Stradă                                             |                              |        | Număr<br>-                      |            |              |                 |
| 5 Implementare                                                                                                    | Cod poștal                                         |                              |        | Telefon                         |            |              |                 |
| Comunicare                                                                                                    | Email                                              |                              |        |                                 |            |              |                 |
| TRANSPARFNTĂ<br>© 2022 - Coate drepturile rezervate - Ministerul<br>Aptreprenositaluka y Tusimukai<br>esti formatic denositat de câtre Servicial de<br>Telecomunicații Speciale | Pasul anterior                                     |                              |        |                                 |            |              | Pasul următor 🔿 |

Imaginea 10

# > Informatii reprezentant legal

| 💮 Granturi IMM                                                                                                    | =                                                           |                                                           |                      |                         | $\odot$  | 0           | <b>#</b>        | (1)<br>Notificări |
|----------------------------------------------------------------------------------------------------|-------------------------------------------------------------|-----------------------------------------------------------|----------------------|-------------------------|----------|-------------|-----------------|-------------------|
| PROGRAME NAȚIONALE                                                                                                    | <ol> <li>În cazul în care dorești să actualizezi</li> </ol> | informațiile privind reprezentantul legal accesează meniu | Reprezentant legal . |                         |          |             |                 |                   |
| Depunere                                                                                                    |                                                             |                                                           |                      |                         |          |             |                 |                   |
| 🖹 Evaluare >                                                                                                    | 0                                                           | 0                                                         |                      | 3                       | (        | 0           | 5               |                   |
| Contractare >                                                                                                    | Informații contract                                         | Informații persoană juridică                              | Informa              | ații reprezentant legal | Cheltuie | li aprobate | Document        | te                |
| S Implementare                                                                                                    | Date de identificar                                         | e                                                         |                      |                         |          |             |                 |                   |
| 딕 Comunicare                                                                                                    | Nume                                                        |                                                           |                      | Prenume                 |          |             |                 |                   |
| IMM RECOVER                                                                                                    | Tară                                                        |                                                           |                      | Judet/Echivalent        |          |             |                 |                   |
| Depunere                                                                                                    | ,<br>România                                                |                                                           |                      | București               |          |             |                 |                   |
| Clarificări                                                                                                    | Localitate<br>Municipiul București                          |                                                           |                      | CNP                     |          |             |                 |                   |
| 🗍 Contestații                                                                                                    | Serie act de identitate                                     |                                                           |                      | Număr act de identitate |          |             |                 |                   |
| Contractare                                                                                                    |                                                             |                                                           |                      |                         |          |             |                 |                   |
| 6 Implementare                                                                                                    | Stradă                                                      |                                                           |                      | Număr                   |          |             |                 |                   |
| 딕 Comunicare                                                                                                    | Detalii                                                     |                                                           |                      |                         |          |             |                 |                   |
| TRANSPARENTĂ<br>© 2022 Toate drophnile rezenate - Ministerul<br>Astreprenostatula și Turimului<br>Sistem informatic denorbat de cistre Serviciul de<br>Infocomunicață Speciale | Pasul anterior                                              |                                                           |                      |                         |          |             | Pasul următor 🕣 |                   |

Imaginea 11

# > Cheltuieli aprobate

| 🛞 Granturi IMM                                                                                                    | =                                                                                                    | () (e)                                               | La La La La La La La La La La La La La L |
|----------------------------------------------------------------------------------------------------|----------------------------------------------------------------------------------------------------|------------------------------------------------------|------------------------------------------|
| PROGRAME NAȚIONALE  Depunere  E Evaluare >                                                                                                    | în cazul în care dorești să actualizezi informațiile privind persoana juridică accează meniul Informații persoană juridică .     în cazul în care dorești să actualizezi informațiile privind reprezentantul legal accesează meniul Reprezentant legal .                                                    |                                                      |                                          |
| Contractare > Implementare Comunicare                                                                                                    | Informații contract Informații persoană juridică Informații reprezentant legal                                                                                                    | Cheltuieli aprobate                                  | 5<br>Documente                           |
| IMM RECOVER<br>Dupunere<br>Clarifficări<br>Contestașii<br>Contestașii<br>Contestașii                                                                                                    | CHELTUIELI APROBATE       CATEGORIE     DESCRIERE     COD<br>CLASIFICARE     NUMĂR BUCĂŢI     PRET UNITAR FĂRĂ     VALOARE TV.A.<br>(ROM)       1.1. Echipamente<br>tehnologice     -     -     -     -       6. Pachet digital     -     -     -     -       9. Pácuțe informative     -     -     -     - | VALOARE FĂRĂ T.V.A. VALOARE CU T.V.A.<br>(RON) (RON) | VALOABE ELIGIBILĂ<br>(RCN0               |
| <ul> <li>Implementare</li> <li>Comunicare</li> </ul>                                                                                                    | Total valoare fără T.V.A.<br>RON RO                                                                                                    | Total valoare eligibilă<br>IN                        | RON                                      |
| TRANSPARF.NTĂ           2022 - 'Soate desplaville rezervate - Ministerul           Or Antergrenositutului / Tutismuki           Statem informatic dezoltat de ciste Serviciul de filecomunicații Speziale | Pasul anterior                                                                                                    |                                                      | Pasul următor 🤿                          |

Imaginea 12

#### > Documente

| 💮 Granturi IMM                                                                                                    | =                                                           |                                                            |                               | $\odot$ | 0              | 曲         | <b>Notificări</b> |
|----------------------------------------------------------------------------------------------------|-------------------------------------------------------------|------------------------------------------------------------|-------------------------------|---------|----------------|-----------|-------------------|
| PROGRAME NAȚIONALE                                                                                                    |                                                             |                                                            |                               |         |                |           |                   |
| Depunere                                                                                                    | ← 🖉 Modificare                                              | contract                                                   |                               |         |                |           |                   |
| = Evaluare >                                                                                                    |                                                             |                                                            |                               |         |                |           |                   |
| Contractare >                                                                                                    | <ol> <li>În cazul în care dorești să actualizezi</li> </ol> | informațiile privind persoana juridică accează meniul Info | rmații persoană juridică .    |         |                |           |                   |
| 5 Implementare                                                                                                    | <ol> <li>În cazul în care dorești să actualizezi</li> </ol> | informațiile privind reprezentantul legal accesează meniul | Reprezentant legal .          |         |                |           |                   |
| Comunicare                                                                                                    |                                                             | -                                                          |                               |         | -              |           |                   |
| IMM RECOVER                                                                                                    | Informatii contract                                         | Informatii narroană iuridică                               | Informatii rapravantant lagal | Chaltu  | vieli aprobate | Day       | 5                 |
| Depunere                                                                                                    | anomiqueorrade                                              | anormași persona junalea                                   | inormaji reprezentant regu    | cherto  |                |           | unicitic          |
|                                                                                                    | Dovadă cofinanțar                                           | e                                                          |                               |         |                | Adaugă (  |                   |
|                                                                                                    |                                                             |                                                            |                               |         |                |           |                   |
| Contestații                                                                                                    |                                                             |                                                            |                               |         |                |           |                   |
| Contractare                                                                                                    |                                                             |                                                            | Nu există fișiere încărcate.  |         |                |           |                   |
| 5 Implementare                                                                                                    |                                                             |                                                            |                               |         |                |           |                   |
| Comunicare                                                                                                    | Pasul anterior                                              |                                                            |                               |         |                | Blocheaza | æ                 |
| TRANCGARFNTĂ<br>© A222 - Toate dreptarile rezenate - Ministerul<br>Artereprenoritadui și Turiornăzi<br>© Steam informatii: cărecolate de cârte Servicial de<br>Teleccomunicață Speciale |                                                             |                                                            |                               |         |                |           |                   |

Imaginea 13

Utilizatorul va accesa butonul "Adauga", iar platforma va deschide modalul "Încarcă dovadă cofinanțare". Utilizatorul apasa butonul "Cauta fisierul", va incarca fisierul PDF semnat aferent dovezii cofinantarii si il va incarca in platforma.

| Granturi IMM                                                                                                    | =                                                  | 🕚 💿 闘 🥼                       |
|----------------------------------------------------------------------------------------------------|----------------------------------------------------|-------------------------------|
| PROGRAME NATIONALE                                                                                                    | $\leftarrow \mathscr{O}$ Modificare contract       |                               |
| E Evaluare >                                                                                                    | 💿 İn cazul în care di 🧿 Încarcă dovadă cofinanțare | ×                             |
| <ul> <li>Implementare</li> <li>Comunicare</li> </ul>                                                                                                    | O In casu in care de DOCUMENTE SELECTATE           | 0 0                           |
| IMM RECOVER                                                                                                    | Informații contr<br>Dovadă <sup>221</sup>          | Cheltuieli aprobate Documente |
| Clarificări     Contestații                                                                                                    | Total documente: 1                                 | -<br>Ţ                        |
| <ul> <li>Contractare</li> <li>Implementare</li> <li>Comunicare</li> </ul>                                                                                                    | Pasul alternative                                  | nchide incarcă                |
| TRANCOARFNTĂ           © 2022 - Toate despuide reservate - Ministerul<br>Antergronositadus și futurinului         Justinului<br>Sistem informatic descultat de sitre Servicial de<br>Inforcomunicată Speciale |                                                    |                               |

Imaginea 14

Dupa incarcarea documentului PDF aferent cofinantarii, utilizatorul va actiona butonul "Blocheaza".

Sistemul valideaza:

- Tipul fisierului- este permisa doar incarcarea fisierelor tip pdf

- Semnatura documentului- sa apartina utilizatorului si sa fie inregistrata in sectiunea Identificare electronica
- Documentul incarcat sa nu contina modificari inainte si dupa semnarea fisierului

| 🛞 Granturi IMM                                                                                                    | =              |               |                                             |                                                    | $\bigcirc$ | 0               | 畾                      | Notificări     |
|----------------------------------------------------------------------------------------------------|----------------|---------------|---------------------------------------------|----------------------------------------------------|------------|-----------------|------------------------|----------------|
| PROGRAME NAȚIONALE                                                                                                    | D Contro       | acto          |                                             |                                                    |            |                 |                        |                |
| Depunere                                                                                                    |                | acte          |                                             |                                                    |            |                 |                        |                |
| Evaluare                                                                                                    | Numar contract | Data contract | Apel                                        | Dată transmitere contract semnat de catre aplicant |            | Stare contract  | Actiuni                |                |
| Contractare V                                                                                                    | CINI (2212)    |               |                                             |                                                    |            | Contract bioant |                        |                |
| Derizii                                                                                                    | 3014-02313     | -             | stant-up Nation Komania Ediția 2022 Prion 1 | •                                                  |            |                 | ΨοΨ                    | -              |
| [] Contestatii                                                                                                    |                |               |                                             |                                                    |            | 分               |                        |                |
| B                                                                                                    |                |               |                                             |                                                    |            | _               |                        |                |
| implementare                                                                                                    |                |               |                                             |                                                    |            |                 |                        |                |
|                                                                                                    |                |               |                                             |                                                    |            |                 |                        |                |
| IMM RECOVER                                                                                                    |                |               |                                             |                                                    |            |                 |                        |                |
| Depunere                                                                                                    |                |               |                                             |                                                    |            |                 |                        |                |
| Clarificări                                                                                                    |                |               |                                             |                                                    |            |                 |                        |                |
| 1 Contestații                                                                                                    |                |               |                                             |                                                    |            |                 |                        |                |
| Contractare                                                                                                    |                |               |                                             |                                                    |            |                 |                        |                |
| 2022 - loate diepturile rezervate - Ministerul     Anterprenoriatului și Turismului     Sistem informatic dezvoltat de citre Serviciul de     Telecomunicații Speciale |                |               |                                             |                                                    |            | Ŀ               | Contractul a fost blog | cat cu succes. |

Imaginea 15

In acest punct, utilizatorul poate vizualiza contractul si detaliile contractului, poate debloca contractul(contractul se poate bloca si debloca de cate ori e nevoie pana in momentul transmiterii), poate descarca contractul și poate transmite contractul.

În vederea transmiterii contractului, utilizatorul va accesa butonul "Transmite", iar platforma va deschide modalul "Transmite contract finantare". Din aceasta sectiune, utilizatorul va descarca contractul, il va semna si il va incarca in platforma.

| 🛞 Granturi IMM                                                                                                    | =                                                                                                    | 0 | 0                                 | ₼       | Notificări |
|----------------------------------------------------------------------------------------------------|----------------------------------------------------------------------------------------------------|---|-----------------------------------|---------|------------|
| PROGRAME NAȚIONALE                                                                                                    | Contracto                                                                                                    | × |                                   |         |            |
| Evaluare >     Contractare >     Contractare >     Contracte                                                                                                    | Numar contract         Etape:           SUNs         2. Incarda documentul gentru contract.           2. Incarda documentul gentru:         2. Incarda documentul gentru: |   | Stare contract<br>Contract blocat | Acțiuni | Λ          |
| Decizii     Contestații     Implementare     Comunicare                                                                                                    |                                                                                                    |   |                                   |         |            |
| IMM RECOVER  Depunere  Conficari                                                                                                    | Total documente: 1                                                                                                    |   |                                   |         |            |
| Contestați     Contestați     Contractare     Source Toate dreptarile reservate - Ministeral     Actoreprovindud și Turanului     Source reformante denostate de câtes Servicial der     Menorante denostate de câtes Servicial der | Inchide Transmite \$                                                                                                    |   |                                   |         |            |

Imaginea 16

Actiuni transmitere contract semnat:

- 1. Beneficiarul acceseaza sectiunea Programe Nationale- Contractare- Contracte, in urma primirii notificarii de admitere la finantare.
- 2. Beneficiarul incarca fisier tip- dovada cofinantare
- 3. Beneficiar descarca, semneaza si incarca contract semnat Posibile erori:

1. Fisierul incarcat nu este acelasi cu fisierul generat (descarcat) - eroare "Documentul semnat nu corespunde declaratiei originale descarcate".

2. Documentul incarcat nu este semnat - eroare "Documentul incarcat nu este semnat".

3. Documentul incarcat este modificat inainte/dupa semnare - eroare "Documentul incarcat contine comentarii sau alte informatii adaugate dupa semnarea acestuia".

4. Documentul incarcat nu este format pdf - eroare "Fisierul nu este tip pdf".

5. Documentul incarcat nu este semnat cu un certificate inregistrat - eroare "Documentul incarcat nu este semnat cu un certificate inregistrat".

Dupa incarcarea cu succes a contractului, acesta va trece in status "In curs de semnare BO".

## 3. Regenerarea contractului

MAT, prin utilizatorii BackOffice poate decide regenerarea contractelor care se afla in etapa de semnare semnare sau respinse.

In momentul in care utilizatorul BO marcheaza contractul pentru regenerare, utilizatorul FO va primi notificare atat in platforma, cat si pe e-mail.

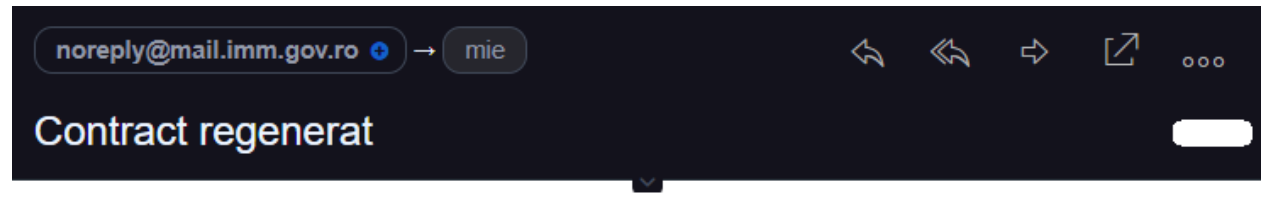

Salut,

Verifică în aplicația informatică notificările primite. https://granturi.imm.gov.ro

Contractul aferent cererii de finanțare a persoanei juridice identificată prin CUI/CIF , RUE SUN-(depusă la data de , în cadrul Startup Nation România Ediția 2022 Pilon I, a fost regenerat. Retransmiterea contractului semnat se realizeaza prin intermediul aplicației, din secțiunea "Contractare".

O zi frumoasă! Echipa Granturi IMM

Imaginea 17

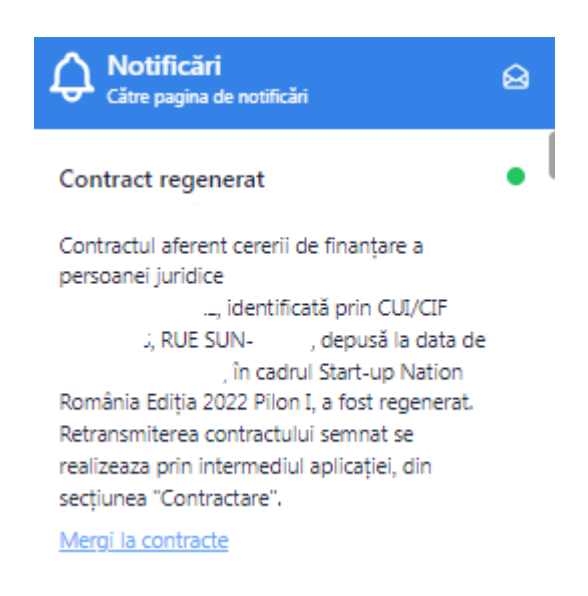

Imaginea 18

Utilizatorul trebuie sa acceseze sectiunea "Contractare" de unde va urma pasii de la contractul initial. Contractul "Marcat pentru regenerare" nu va mai suporta nici o modificare, iar pasii se vor urma pe contractul care se afla in statusul " In curs de semnare FO" la momentul respectiv.

| 💮 Granturi IMM                                                                                                    | =                    |                      |                                                            |                                                        | 0 | 0                        | 畾       | . Notificări |
|----------------------------------------------------------------------------------------------------|----------------------|----------------------|------------------------------------------------------------|--------------------------------------------------------|---|--------------------------|---------|--------------|
| <ul> <li>Implementare</li> <li>Comunicare</li> </ul>                                                                                                    | 🖻 Contra             | cte                  |                                                            |                                                        |   |                          |         |              |
| IMM RECOVER                                                                                                    | ▲ Ai contracte netra | insmise! Completează | câmpurile necesare, descarcă contractul, semnează cu semnă | ătura electronică, încarcă și transmite din aplicație. |   |                          |         |              |
| + Depunere                                                                                                    | Numar contract       | Data contract        | Apel                                                       | Dată transmitere contract semnat de catre aplicant     |   | Stare contract           | Acțiuni |              |
| Clarificări                                                                                                    | SUN                  |                      | Start-up Nation România Editia 2022 Pilon I                |                                                        |   | In curs de semnare fo    | ۲¢      | A            |
| 🗓 Contestații                                                                                                    |                      |                      |                                                            |                                                        |   | <u></u>                  | 0       |              |
| Contractare                                                                                                    | SUN                  |                      | Start-up Nation Romania Ediția 2022 Pilon I                |                                                        |   | Marcat pentru regenerare | (i)     |              |
| § Implementare                                                                                                    |                      |                      |                                                            |                                                        |   |                          |         |              |
| 🖵 Comunicare                                                                                                    |                      |                      |                                                            |                                                        |   |                          |         |              |
| TRANSPARENȚĂ                                                                                                    |                      |                      |                                                            |                                                        |   |                          |         |              |
| 📰 Programe Naționale                                                                                                    |                      |                      |                                                            |                                                        |   |                          |         |              |
| IMM Recover                                                                                                    |                      |                      |                                                            |                                                        |   |                          |         |              |
| SUPORT                                                                                                    |                      |                      |                                                            |                                                        |   |                          |         |              |
| © 2022 - Toate drepturile rezenvate - Ministerul<br>Antreprenoristului și Turismului<br>Stateri informatic descoltat de către Seniciul de<br>Telecomunicații Speciale |                      |                      |                                                            |                                                        |   |                          |         |              |

# 4. Contestația

Sistemul permite depunerea contestatiei impotriva respingerii la contractare, in speta doar pentru contractele respinse, pentru care beneficiarul a primit decizie de respingere si notificare.

In momentul in care contractul este respins de catre BO, utilizatorul FO va primi notificare atat in platforma, cat si pe email.

| Cerere respinsă la contractare                                                                                                    | • | l |
|----------------------------------------------------------------------------------------------------|---|---|
| Contractul aferent cererii de finanțare a<br>persoanei juridice<br>, identificată prin CUI/CIF<br>RUE SUN-, depusă la data de<br>, în cadrul Start-up Nation<br>România Ediția 2022 Pilon I, a fost respins.<br>Pentru a vizualiza motivele respingerii,<br>accesează secțiunea "Contractare".<br>Depunerea contestației se realizeaza prin<br>intermediul aplicației, din secțiunea<br>"Contestații".<br><u>Mergi la contracte</u> |   |   |

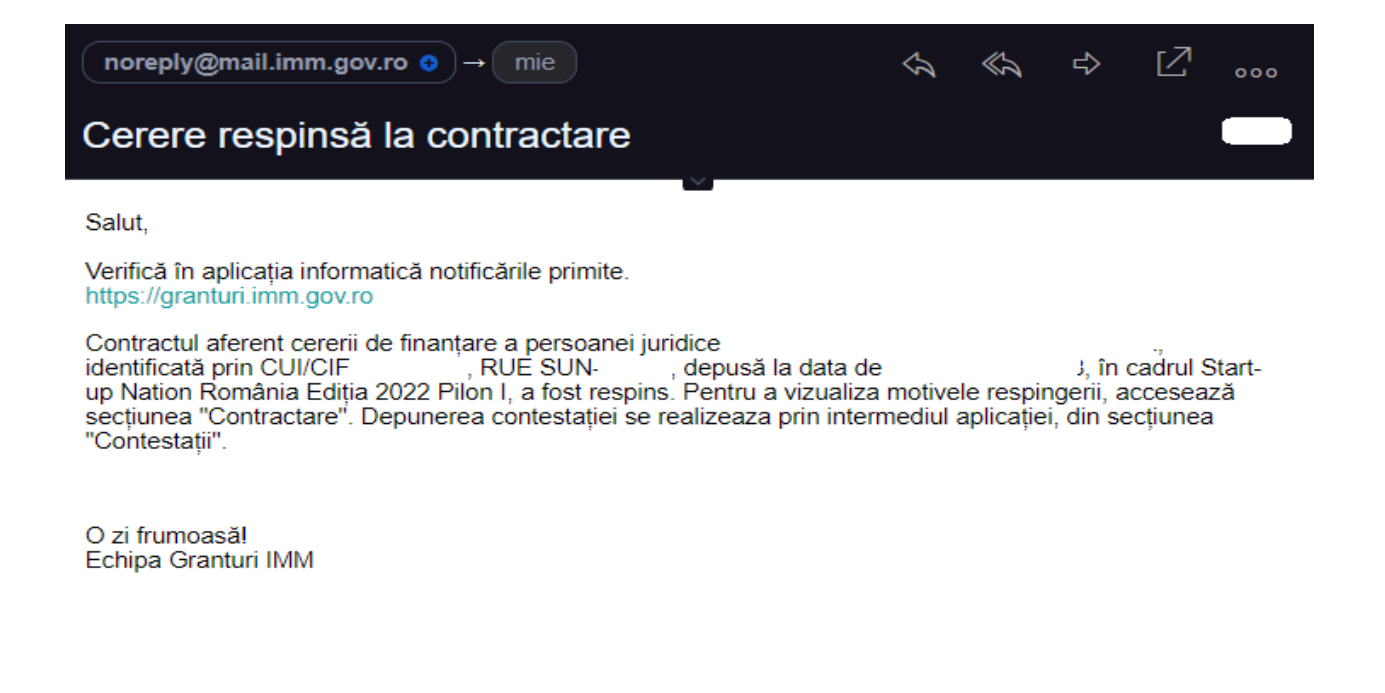

Utilizatorul are posibilitatea de a depune contestatie, accesand sectiunea "Contestații" din tabul "Contractare".

| 🙀 Granturi IMM                                                                                                    | =              |      |         |                                                     | 0 | 0     | Notificări |
|----------------------------------------------------------------------------------------------------|----------------|------|---------|-----------------------------------------------------|---|-------|------------|
| PROGRAME NAȚIONALE                                                                                                    | 🖹 Contestații  |      |         |                                                     |   |       | Adaugă 🕣   |
| a Evaluare >                                                                                                    | Numar contract | Apel | Subject | Contestație transmisă la                            |   | Stare | Acțiuni    |
| <ul><li>☑ Contracte</li><li>☑ Decizii</li></ul>                                                                                                    |                |      |         | <ol> <li>Nu există contestații adăugate.</li> </ol> |   |       |            |
| Contestații                                                                                                    |                |      |         |                                                     |   |       |            |
| <ul> <li>Implementare</li> <li>Comunicare</li> </ul>                                                                                                    |                |      |         |                                                     |   |       |            |
| IMM RECOVER                                                                                                    |                |      |         |                                                     |   |       |            |
| Depunere                                                                                                    |                |      |         |                                                     |   |       |            |
| Clarificări                                                                                                    |                |      |         |                                                     |   |       |            |
| Î Contestații                                                                                                    |                |      |         |                                                     |   |       |            |
| Contractare                                                                                                    |                |      |         |                                                     |   |       |            |
| <ul> <li>2022 - Toate cirepturile rezervate - Ministerul<br/>Antreprenoriatului și Turismului</li> <li>Statmi informatic dexoltat de către Serviciul de<br/>Statemi informatic dexoltat de către Serviciul de</li> </ul> |                |      |         |                                                     |   |       |            |

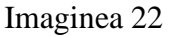

In aceasta sectiune, utilizatorul va accesa butonul "Adauga". Actionarea acestui buton va deschide modalul "Adauga contestatie", unde utilizatorul va completa campurile : Contract cerere, subiect si continut.

| 💮 Granturi IMM                                                                                                    | =              |                                         | O              | ) (2)                                                                                                    | Notificări |
|----------------------------------------------------------------------------------------------------|----------------|-----------------------------------------|----------------|----------------------------------------------------------------------------------------------------|------------|
| PROGRAME NAȚIONALE  Depunere                                                                                                    | 🖻 Conte        | estații                                 |                |                                                                                                    | Adaugă 🕣   |
| 😑 Evaluare >                                                                                                    |                | O Adaugă contestație                    | ×              | in the second second second second second second second second second second second second second second second |            |
| Contractare V                                                                                                    | Numar contract | Contract cerere *                       |                | Stare                                                                                                    | Асрилі     |
| Contracte                                                                                                    |                | Cerere respinsă - !                     | <del>~</del> × |                                                                                                    |            |
| Decizii                                                                                                    |                | Subject *                               |                |                                                                                                    |            |
| 1 Contestații                                                                                                    |                |                                         | ×              |                                                                                                    |            |
| 5 Implementare                                                                                                    |                | Caractere rämase: 253/256<br>Continut * |                |                                                                                                    |            |
| 딕 Comunicare                                                                                                    |                |                                         |                |                                                                                                    |            |
| IMM RECOVER                                                                                                    |                |                                         | ×              |                                                                                                    |            |
| Depunere                                                                                                    |                | Caractere rămase: 9999/10000            | л.             |                                                                                                    |            |
| (*) Clarificări                                                                                                    |                |                                         |                |                                                                                                    |            |
| [ <sup>1</sup> ] Contestații                                                                                                    |                |                                         |                |                                                                                                    |            |
| Contractare                                                                                                    |                |                                         |                |                                                                                                    |            |
| 2022 - Toate drepturile rezervate - Ministerul<br>Antreprenosistului și Turismului<br>Sistem informatic dezvoltat de către Serviciul de<br>Telecomunicații Speciale |                |                                         |                |                                                                                                    |            |

Imaginea 23

| 💮 Granturi IMM                                                                                                    | =                   |                                                                  |                           |                                       | $\odot$                       | 0                    | 畾                  | لي<br>٤ Notificări  |
|----------------------------------------------------------------------------------------------------|---------------------|------------------------------------------------------------------|---------------------------|---------------------------------------|-------------------------------|----------------------|--------------------|---------------------|
| PROGRAME NAȚIONALE                                                                                                    | ।<br>〇 Contes       | stații                                                           |                           |                                       |                               |                      |                    | Adaugă              |
| E Evaluare >                                                                                                    | 🛆 Ai contestații ne | transmise! Completează câmpurile necesare, descarcă formularul ( | de înaintare a contestați | ei, semnează cu semnătura electronică | , încarcă și transmite din ap | licație.             |                    |                     |
| ✓ Contracte □ Decizii                                                                                                    | Numar contract      | Apel                                                             | Subiect                   | Contestație transmisă la              | Stare                         | Acțiuni              |                    | <b>.</b>            |
| Contestații                                                                                                    | SUN                 | Start-up Nation Romania Ediția 2022 Pilon I                      |                           |                                       | Adaugata                      | (i)                  | 0 8 0              | J                   |
| Implementare                                                                                                    |                     |                                                                  |                           |                                       |                               |                      |                    |                     |
|                                                                                                    |                     |                                                                  |                           |                                       |                               |                      |                    |                     |
| Depunere                                                                                                    |                     |                                                                  |                           |                                       |                               |                      |                    |                     |
| Clarificări           Î         Contestatii                                                                                                    |                     |                                                                  |                           |                                       |                               |                      |                    |                     |
| Contractare                                                                                                    |                     |                                                                  |                           |                                       |                               | _                    |                    |                     |
| <ul> <li>2022 - Toate drepturile rezervate - Ministerul<br/>Antreprenoriatului și Turismului</li> <li>Sistem înformatic desvoltat de către Serviciul de<br/>Telecomunicații Speciale</li> </ul> |                     |                                                                  |                           |                                       |                               | <ul> <li></li> </ul> | Contestația a fost | adăugată cu succes. |

Imaginea 24

Dupa completarea acestor campuri, in coltul dreapta-jos platforma va afisa mesajul "Contestatia a fost adaugata cu succes".

Utilizatorul poate accesa urmatoarele butoane:

Informatii

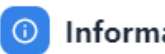

Informații contestație

| CONTESTAȚIE              |                              |         |
|--------------------------|------------------------------|---------|
| Subject                  |                              |         |
|                          |                              |         |
|                          |                              |         |
| Continut                 |                              |         |
|                          |                              |         |
|                          |                              |         |
| Contestație trimisă la   |                              |         |
| FIȘIERE GENERATE DE SIST | TEM                          |         |
|                          |                              |         |
|                          |                              |         |
|                          | Nu exista fișiere incarcate. |         |
| FIȘIERE ÎNCĂRCATE        |                              |         |
|                          |                              |         |
|                          |                              | Închide |
|                          | Imaginea 25                  |         |

 $\times$ 

Editeaza (utilizatorul poate edita subiectul si continutul contestatiei);

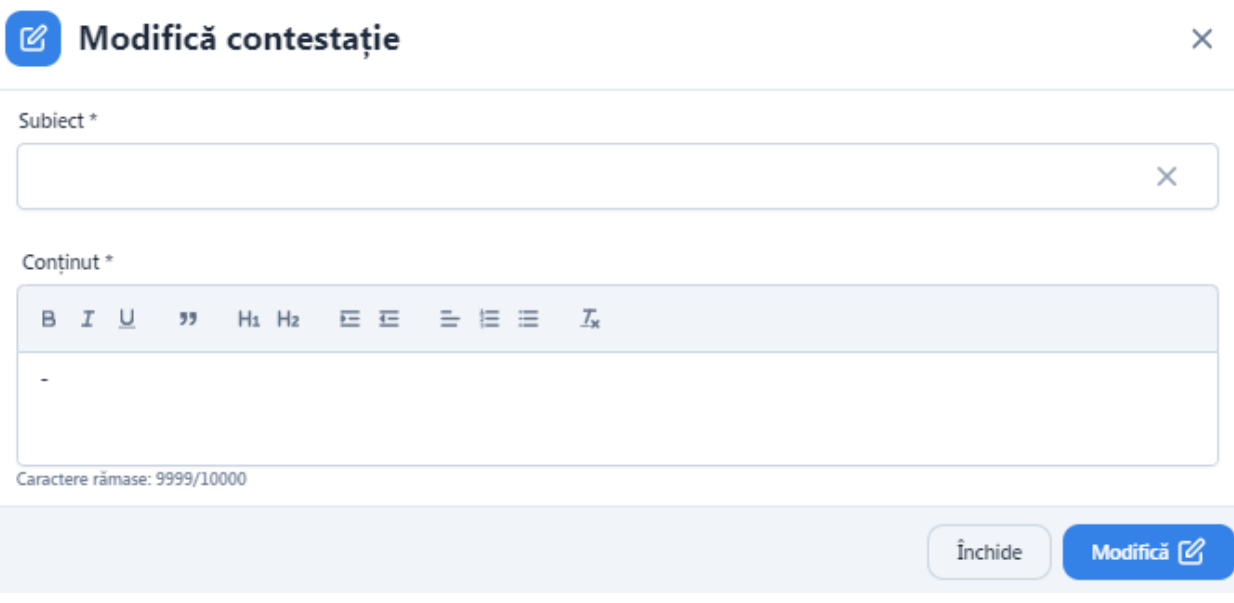

Adauga fisier (utilizatorul poate adauga un document aferent contestatiei);

| Fișier contestație                     | ×       |
|----------------------------------------|---------|
| FIŞIER ÎNCĂRCAT                        |         |
|                                        |         |
| Nu există fișiere încărcate.           |         |
| ÎNCARCĂ FIȘIER                         |         |
|                                        |         |
| <u></u>                                |         |
| Trage documentul aici pentru a încărca |         |
| SAU                                    |         |
| Extensii acceptate: .PDF               |         |
|                                        |         |
|                                        | Închide |
| Imaginea 27                            |         |

magnic

- Blocheaza contestatie
- ➢ Transmite contestatie

In momentul in care utilizatorul acceseaza butonul "Transmite contestatie", platforma deschide modalul "Transmite contestatie", unde acesta va descarca documentul pentru contestatie, il va semna si il va incarca in plaforma.

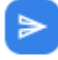

# Transmite contestație

#### Etape:

| 1. Descarcă documentul pentru contestație. |                      |
|--------------------------------------------|----------------------|
| 2. Încarcă documentul semnat.              |                      |
| <b>ি</b>                                   |                      |
| Trage documentul aici pentru a încărca     |                      |
| Caută fișierul                             |                      |
| Extensii acceptate: .PDF                   |                      |
|                                            | Închide Transmite >> |
| Imaginea 28                                |                      |

Dupa transmiterea contestatiei, in sectiunea "Contestatii" se vor vizualiza : numar contract, apel, subiect, contestatie transmisa la (data-ora), stare si actiuni.

| 🛞 Granturi IMM                                                                       | =              |                                             |   |         | 0                        | 0 | 畾       | . Notificări |
|--------------------------------------------------------------------------------------|----------------|---------------------------------------------|---|---------|--------------------------|---|---------|--------------|
| PROGRAME NAȚIONALE                                                                   | ~              |                                             |   |         |                          |   |         |              |
| Depunere                                                                             | E Contest      | ații                                        |   |         |                          |   |         | Adaugă 🕣     |
| 🖹 Evaluare >                                                                         |                |                                             |   |         |                          |   |         |              |
| Contractare V                                                                        | Numar contract | Apel                                        | S | Subiect | Contestație transmisă la |   | Stare   | Acțiuni      |
| Contracte                                                                            | SUN:           | Start-up Nation România Ediția 2022 Pilon I |   |         |                          |   | Trimisa | <b>(i)</b>   |
| Decizii                                                                              |                |                                             |   |         |                          |   |         |              |
| [] Contestații                                                                       |                |                                             |   |         |                          |   |         |              |
| Implementare                                                                         |                |                                             |   |         |                          |   |         |              |
|                                                                                      |                |                                             |   |         |                          |   |         |              |
|                                                                                      |                |                                             |   |         |                          |   |         |              |
| IMM RECOVER                                                                          |                |                                             |   |         |                          |   |         |              |
| Depunere                                                                             |                |                                             |   |         |                          |   |         |              |
| + Garificări                                                                         |                |                                             |   |         |                          |   |         |              |
| 📋 Contestații                                                                        |                |                                             |   |         |                          |   |         |              |
| Contractare                                                                          |                |                                             |   |         |                          |   |         |              |
| © 2022 - Toate cheptunile rezervate - Ministerul<br>Antreprenoriatului și Turismului |                |                                             |   |         |                          |   |         |              |
| Satem intornatic dezvoltat de catre Servicul de<br>Telecomunicații Speciale          |                |                                             |   |         |                          |   |         |              |